## **VisionVPM**

# Sending Mass Communication using email in VisionVPM and Rapport

This document describes how to quickly and easily send out a mass communication email to your clients for special events or important information. We generate the list of recipients from VisionVPM before uploading and sending the communication from Rapport.

#### Considerations

Consider the Clients you wish to target. Options include but are not limited to:

- All Active clients with an email address
- All Active clients with an email address with at least one alive and active animal
- All Active clients with an email address with at least one alive and active animal that has a last visit date since 1 JAN 17

Using the Marketing Schedule in VisionVPM, each of these searches are possible and can be narrowed down further if required.

For the purposes of this document, we will be using All Active clients with an email address with at least one alive and active animal that has a last visit date since 1 JAN 17.

#### **Perform the Search**

- 1. Go to Clients Menu > Marketing Schedule > Insert
- 2. From the **Client** tab, enter **Y** in the **Has Email** field
- Note: by default the search will be looking at Active clients, that is, Not Inactive

| Marketing                   | Search               |                  | Save F7 Cance            | el F8 Run/R           |           |          |
|-----------------------------|----------------------|------------------|--------------------------|-----------------------|-----------|----------|
| <u>Client</u> <u>Animal</u> | Cli <u>n</u> ical Ir | voice Dptions    | Search Invo              | pice Details          |           |          |
| 🔬 Client Record             | ls                   |                  |                          |                       |           |          |
| Contacts to match (         | Primary Contac       | t 🔘 All Contacts | Include contacts r       | not marked to receive | marketing |          |
| Clients street              |                      |                  | 2nd Street               |                       |           |          |
| Clients suburb              |                      | -                | City                     |                       |           |          |
| Postcode                    |                      |                  | Marker Options 1         |                       | *         |          |
| Notes contain               |                      |                  | Marker Options 2         |                       | •         |          |
| Spent between               | and                  | ł                | from date                | to                    |           |          |
| Last payment from           | to                   |                  | Last verified from       | to                    |           |          |
| 1st visit date from         | to                   |                  | Distance >               | Credit limit >        |           |          |
| Has email                   | Y Can email          | Inactive N       | Bad debtor               |                       |           |          |
| Has Mobile No               | Can TXT              |                  | Use Direct Debit         |                       |           |          |
| Account Fee                 | Add Interest         | Syndicate        | Zero Rated GST           |                       |           |          |
| Never send account          | Always s             | end account      | Star Client              |                       |           |          |
| Visual Reminder No          |                      | -                | Preferred Clinic         |                       |           | -        |
| Contact Method              |                      | -                | Contact Role             |                       |           | -        |
| Custom fields 1-4           |                      | •                |                          |                       |           | •        |
| Multiple Client Groups      |                      |                  |                          |                       |           | Select C |
| Client Group                |                      | •                | Group closing date betwe | en a                  | nd        |          |
|                             |                      | 10000            |                          |                       |           |          |

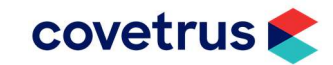

- 3. From the Animal tab,
  - Enter N in the Inactive field to search for Active Animals.
  - Enter a last visit between range between 1 JAN 17 and a future date i.e. 31 DEC 20

Note: by default the search will be looking at Alive animals

| Marketing             | Search     |             |                    | Save F7 Cancel F8 Run           | <mark>/</mark> B         |
|-----------------------|------------|-------------|--------------------|---------------------------------|--------------------------|
| <u>Client</u> Animal  | Clinical   | Invoi       | ce <u>O</u> ptions | Search Invoice Details          |                          |
| Animal Recor          | ds         |             |                    |                                 |                          |
| Breed                 | Selected   | Breeds      |                    | Notes contain                   |                          |
| Species               | Selected   | Specie:     | 3                  | Desc contains                   |                          |
| Classes               | Selected A | nimal (     | Classes            |                                 |                          |
| Born between          |            | and         |                    | Ignore the year of the birthday | ,                        |
| Sex                   |            | 1           | Neuter             | Inactive N Microchip No         | Zero Rated GST           |
| Current Status        | O N/A      | Alive       | O Decease          | d 🔘 All animals                 |                          |
| Current Weight        |            | (ka)        | Belative weigh     | (ka)                            |                          |
| Body Score            |            | 10.30       | Dental Score       | 1.21                            |                          |
| The second second     |            | i<br>Transa |                    |                                 |                          |
| First Visit Detween   | 4 1441 47  | and         | 01.050.00          | 1                               |                          |
| Last Visit Detween    | LJAN 17    | and         | 31 DEC 20          |                                 |                          |
| Custom fields 1-4     |            |             | -                  | <u> </u>                        | -                        |
| Equine location       |            |             | -                  | Sire 🔹                          |                          |
| ultiple Animal Groups |            |             |                    |                                 | Select Clea              |
| Animal Group          |            |             | - Anal             | vsis closing date between       | and                      |
| Visual Reminder No    |            |             | -                  |                                 |                          |
| Referrals             | Animals wi | h Refe      | rrals              |                                 | Boarding                 |
| Vets Name             |            |             | + Hos              | pital 🗸                         | Boarding start date from |
| Suburb                |            |             |                    | City                            | to                       |

4. From the **Options** tab, select **One record per client** under the **Duplicate record options** 

|                |                |               |             |       |                | Save F7                      | Cancel F8    | Run/   |
|----------------|----------------|---------------|-------------|-------|----------------|------------------------------|--------------|--------|
| <u>C</u> lient | Animal         | Clinical      | Invoice     |       | Options        | Sea Sea                      | ch Invoice D | etails |
| Date           | type optio     | ns:           |             |       |                |                              |              |        |
|                |                |               |             |       | 11             | ast week                     |              |        |
| Clie           | ents amount s  | pent during   | date type:  | 0     | 2. Li          | ast fortnight                |              |        |
| CI             | ients last pay | ment during   | date type:  | 0     | 3. La<br>4. La | ast month<br>ast 2 months    |              |        |
|                | Clients firs   | visit during  | date type:  | 0     | 5. La          | ast 3 months                 |              |        |
| Stock          | /sales group   | purchased     | date type:  | 0     | 7. L           | ast 6 months<br>ast 9 months |              |        |
|                | Clini          | cal records i | date tune:  | 0     | 8. La          | ast year<br>ast 18 months    |              |        |
|                | - Control      | 0011000100    | dato (Jpo.  |       | 10.1           | _ast 2 years                 |              |        |
| Extr           | a options:     |               |             |       |                |                              |              |        |
| 100            | Lise 'or' sea  | rches within  | client and  | lan   | imal modules   |                              |              |        |
|                | Display rec    | ords NOT m    | atching the | e cu  | irrent search  | criteria                     |              |        |
| Dup            | licate reco    | rd options:   | 5           |       |                |                              |              |        |
| 0              | Default (cle   | ar dunlicate  | records pe  | r cli | ient/animal)   |                              |              |        |
| ۲              | One record     | per client    |             |       |                |                              |              |        |
| 0              | One record     | per animal    |             |       |                |                              |              |        |
| 0              | Do not clea    | r duplicates  |             |       |                |                              |              |        |

5. Run the search. You will be prompted whether to save the search which is optional.

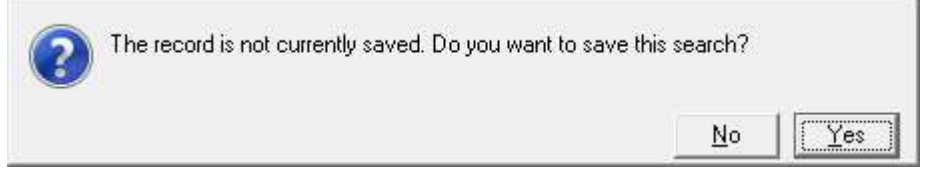

6. Review the search results. Use the Clear Lines button to remove any clients you do not wish to contact.

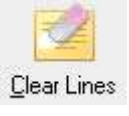

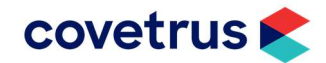

#### Send VisionVPM list to Rapport

1. Select the Merge button

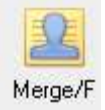

2. Select Upload to Rapport. Leave all other defaults and select Ok.

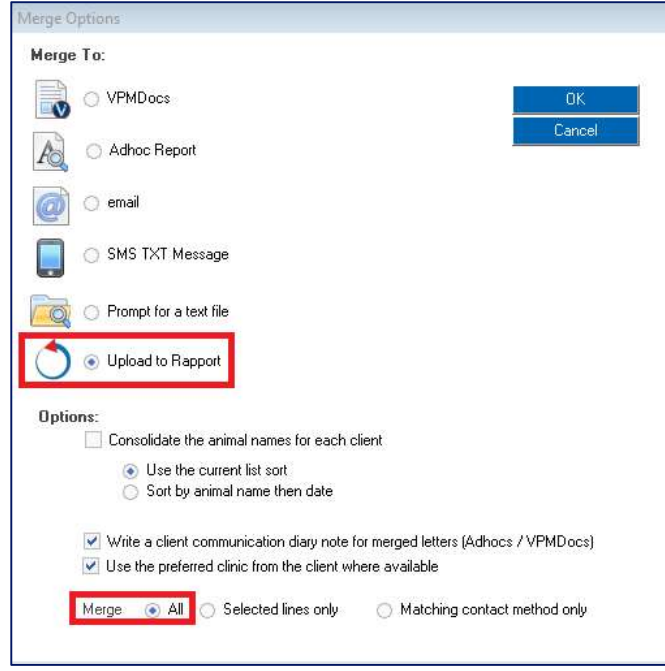

- 3. In the Media Centre Campaigns window:
  - Give the Campaign upload a name
    - Select Email
    - Select Client Data
  - Click Upload

Media Center Campaigns app Clients in the list to upload: 791 Campaign upload name Change to Practice Times - March 2020 Send campaign by Campaign based on Txt 💿 Client data 0 💿 Email ) Client and Animal Data Postcard 🔘 Reminder Data 0 Multimedia (requires a template) 6 (Optional) Base on Template matching Email, Client data Download latest templates Upload <u>C</u>ancel

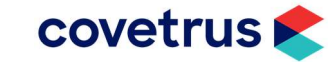

4. You will receive the following success message. Select OK

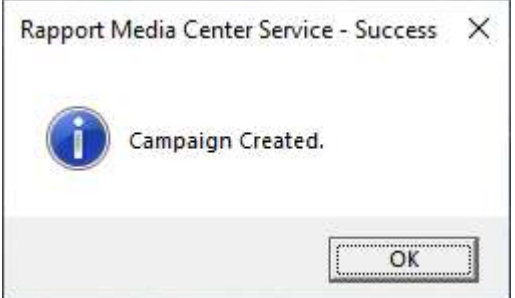

5. Select Yes to open the campaign

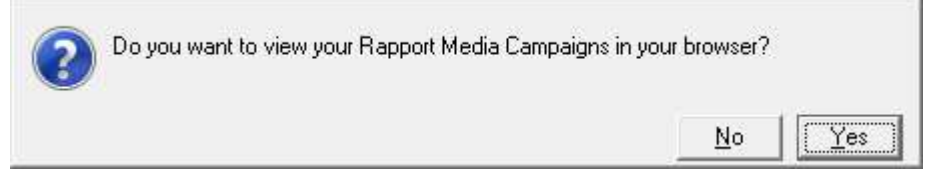

#### **Prepare Campaign in Rapport**

1. Select the Campaign Name from the list

| Created    | ID | Name                                  | Source | support | Туре    | Status            |
|------------|----|---------------------------------------|--------|---------|---------|-------------------|
| 19/03/2020 | 7  | Change to Practice Times - March 2020 | Upload | Email   | General | In<br>Preparation |

- 2. Under the Media & Messages section
  - Use Edit to compile the message you wish to send.
  - To preview, select the envelope icon.

|       | MEDIA & MESSAGES |
|-------|------------------|
| Email | edit             |

3. On the edit screen, you can **Send Test Email** to a specified address.

| ancel Preview   | / Test 🔻                    |  |
|-----------------|-----------------------------|--|
| Show Preview    |                             |  |
| Send Test Email | to Liz.zagalak@covetrus.com |  |

Note: It is strongly recommended to send a test email and open on both a desktop and mobile device to ensure that all content and images (if used) appear as intended.

VisionVPM, Rapport or Covetrus are not responsible for any text or image content in the emails you create and deploy.

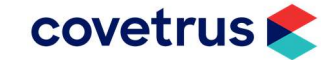

### Launch Campaign in Rapport

- 1. After all editing changes have been made and you are satisfied with the message, click Launch
- You will then have to click Launch This Campaign Launch This Campaign Note where the activation email will be sent.
- 3. You will need to access the email and click **Activate** from the email for the campaign to be processed and sent to clients.

#### **Contacting the VisionVPM Service Desk**

If you require help throughout the steps described in this document, please contact the VisionVPM Service Desk.

|       | New Zealand                    | Australia    |  |
|-------|--------------------------------|--------------|--|
| Phone | 0800 847 876                   | 1800 150 264 |  |
| Email | support.visionvpm@covetrus.com |              |  |

#### **Document Information**

| Document Title                | Sending Mass Communication using email in VisionVPM and Rapport |
|-------------------------------|-----------------------------------------------------------------|
| Created by                    | Liz Zagalak                                                     |
| Last Modified                 | 19/03/2020 by Liz Zagalak                                       |
| Current as of VisionVPM build | 2019.33                                                         |

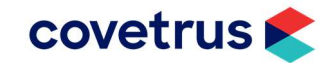